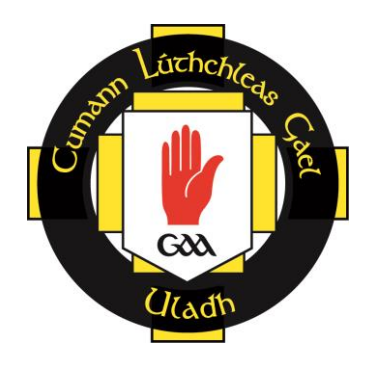

# ULSTER COUNCIL GAA ACCESSNI E-APPLICATION PROCESS GUIDANCE

# CONTENTS

| Background                                    | Page 3        |
|-----------------------------------------------|---------------|
| Section A: Account Creation                   | Pages 4 - 7   |
| Section B: Completing your online application | Pages 8 - 12  |
| Section C: Case Tracking – Applicant          | Pages 13 - 14 |

### Background

The Justice Bill 2014 amends the current legislation on criminal record disclosure by AccessNI and introduces major changes to the process for obtaining AccessNI checks.

One of the key changes that will begin ahead of the Justice Bill implementation is the introduction of on-line AccessNI applications;

Applicants will be able to <u>apply on-line</u> and signatories can <u>countersign applications on-line</u>, <u>using the Government's NIDirect web-site</u> from 1 April 2015;

Applicants will also be able to track the progress of their cases on-line

#### Guidance

The following guidance has been designed to help you through the process of completing your online AccessNI application.

This is a step by step guide using screen examples to take you through the 12 step process. Whilst the paper application has been replaced with the online format, applicants are <u>still</u> required to submit photocopies of identification to their County/Club Nominated Officer.

#### **Important Information**

#### **PIN Number**

At step 1 of the application you will be prompted to enter a 6 digit PIN number. This PIN number is on the cover form attached along with a set of instructions.

#### 10 Digit Case Reference Number

When you complete and submit your application you will be given a 10 digit case reference number. You <u>must</u> note the <u>10 digit AccessNI case reference number</u> in the boxes on your cover form. This will be the reference number given to you when you submit your application. You will also need this if you wish to track the status of your application.

#### **Cover Form and Identity Documentation**

When you have completed your online application, record your 10 digit case reference number on your cover form and attach photocopies of your identity documents to this form. Please return your cover form with attached identity documents to the Club Nominated Officer or the person who asked you to complete the AccessNI application.

Failure to submit your cover form and identity documents will result in a delay in your application form being processed as these are required by Ulster Council GAA to sign off your online application.

# **SECTION A: ACCOUNT CREATION**

Go to <u>www.nidirect.gov.uk/apply-for-an-enhanced-check-through-a-registered-body</u>

<u>Please note, account creation is for first time users on the NIDirect Website.</u> If you already have a NIDirect account set up for reasons such as booking an MOT, you may skip this section and go directly to Section B: Completing your online application.

### 1. Click on the green box 'Apply for an enhanced check'

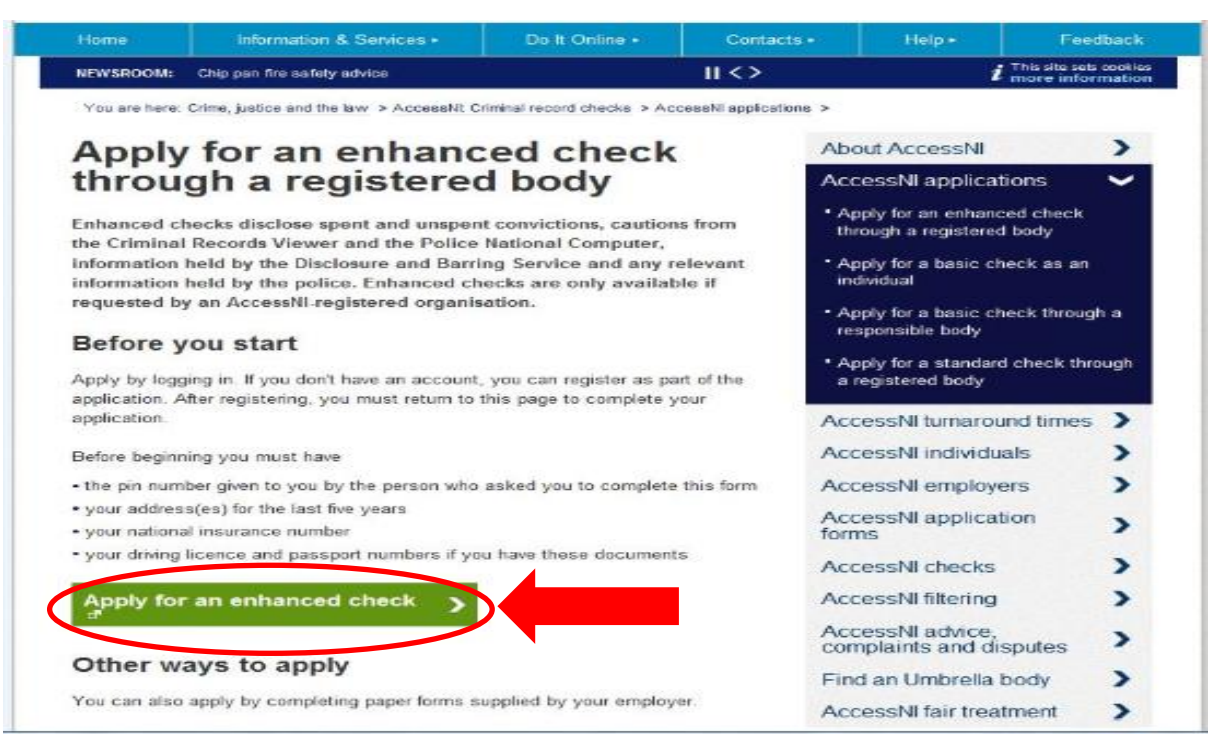

# 2. Click on the green button below 'Create an account'

|                                                    | AccessNI home   Register   Log in |
|----------------------------------------------------|-----------------------------------|
| nicirect<br>government services                    | AccessNI                          |
| Log in to AccessNI<br>* Indicates a required field |                                   |
| Log in Cr<br>* Email                               | reate an account                  |
| * Password                                         |                                   |
| l've forgotten my password                         |                                   |
| Request activation email Log in                    |                                   |

#### 3. Register your account

You will be asked to enter the following details:

- Your Email Address
- Create a new Password
- Secret answer
- Your First Name and Last Name
- Create a Secret question

#### \*Anywhere with a blue star is a required field

| * Confirm password<br>Please enter the same password again.          |
|----------------------------------------------------------------------|
| + Secret question                                                    |
| We will ask this security question if you ever forget your password. |
|                                                                      |
| * Secret answer                                                      |
|                                                                      |
| About you                                                            |
| ★ First name                                                         |
| Paul                                                                 |
| * Last name                                                          |
| Black                                                                |
|                                                                      |
| Create account                                                       |
|                                                                      |

### 4. Activating your Account

|                                                                      | AccessNI home                                                                                                    | Register   Log in |
|----------------------------------------------------------------------|----------------------------------------------------------------------------------------------------|-------------------|
| government services                                                  | Ą                                                                                                    | ccessNI           |
| Registration succ                                                    | essful                                                                                                    |                   |
| Thanks for registering. We have sent email to activate your account. | a confirmation email to paulblack262@gmail.com. Please follow the instru                                                                                                    | ctions in the     |
|                                                                      | You will receive a confirmation email to the<br>email address you provided during<br>registration <i>(example above)</i> . Please follow<br>the instructions in this email to activate your<br>account. |                   |

#### Your confirmation email will look similar to example below

# Click on the link in this email 'click here to activate your account'

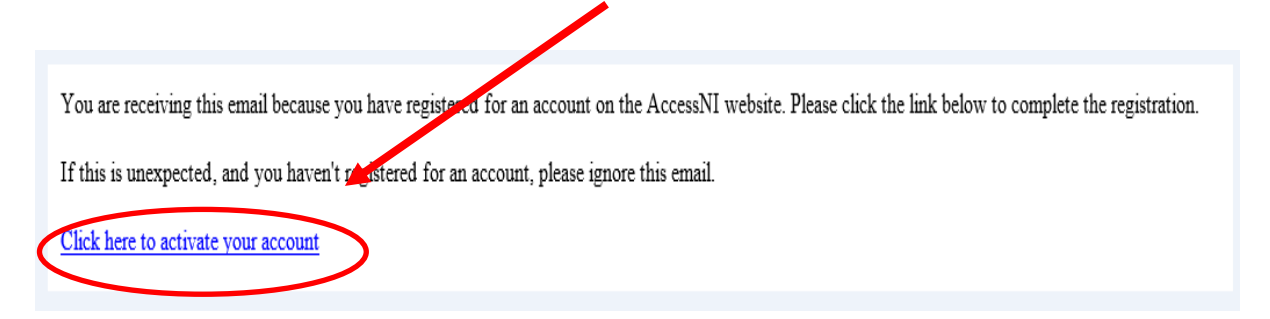

The following screen below will appear. Your account should now be activated.

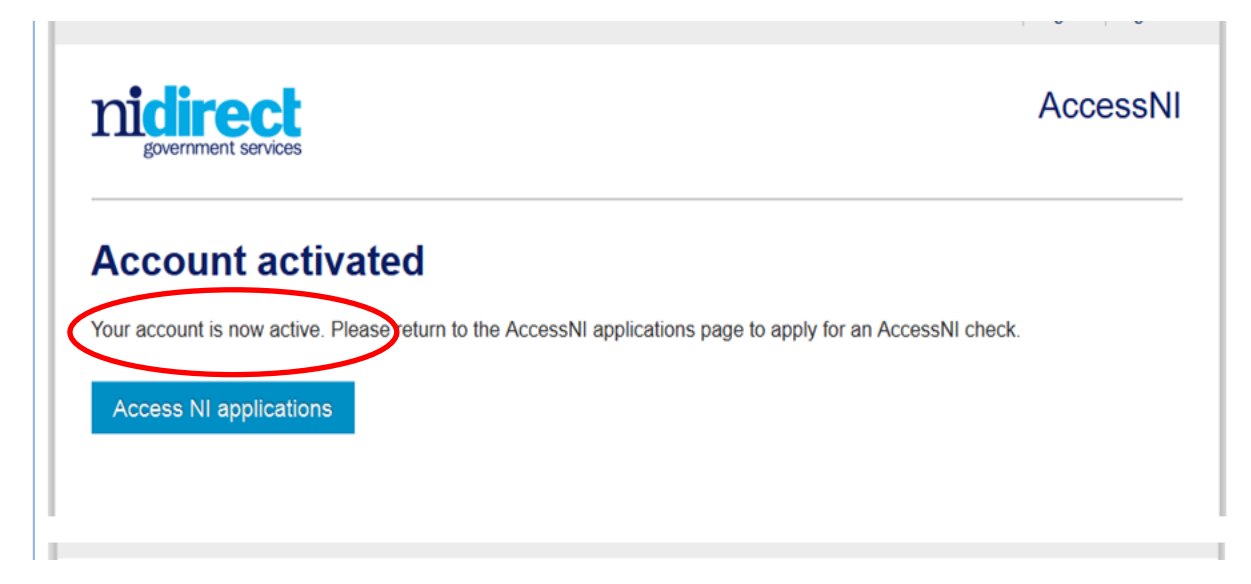

# SECTION B: COMPLETING YOUR ONLINE APPLICATION

## 1. Click on the green button 'Apply for an enhanced check'

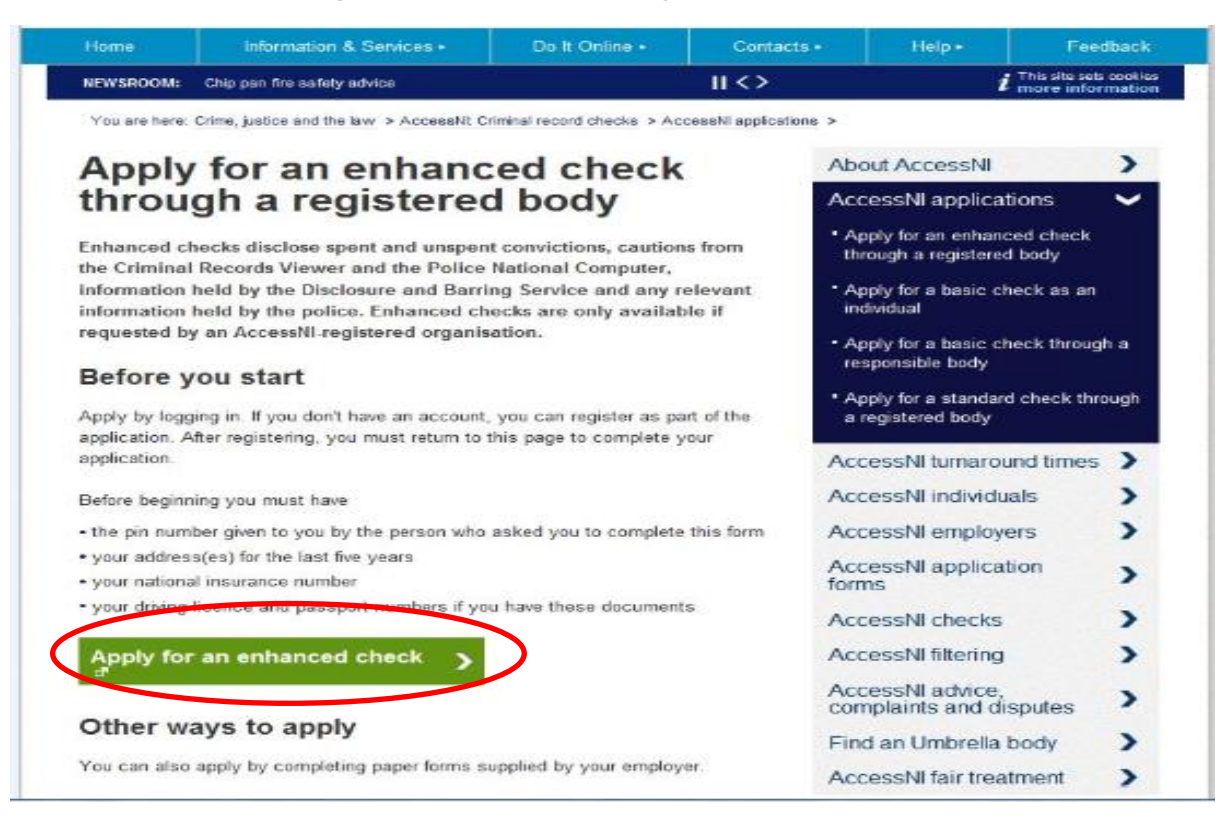

# 2. Log in by entering your email address and password

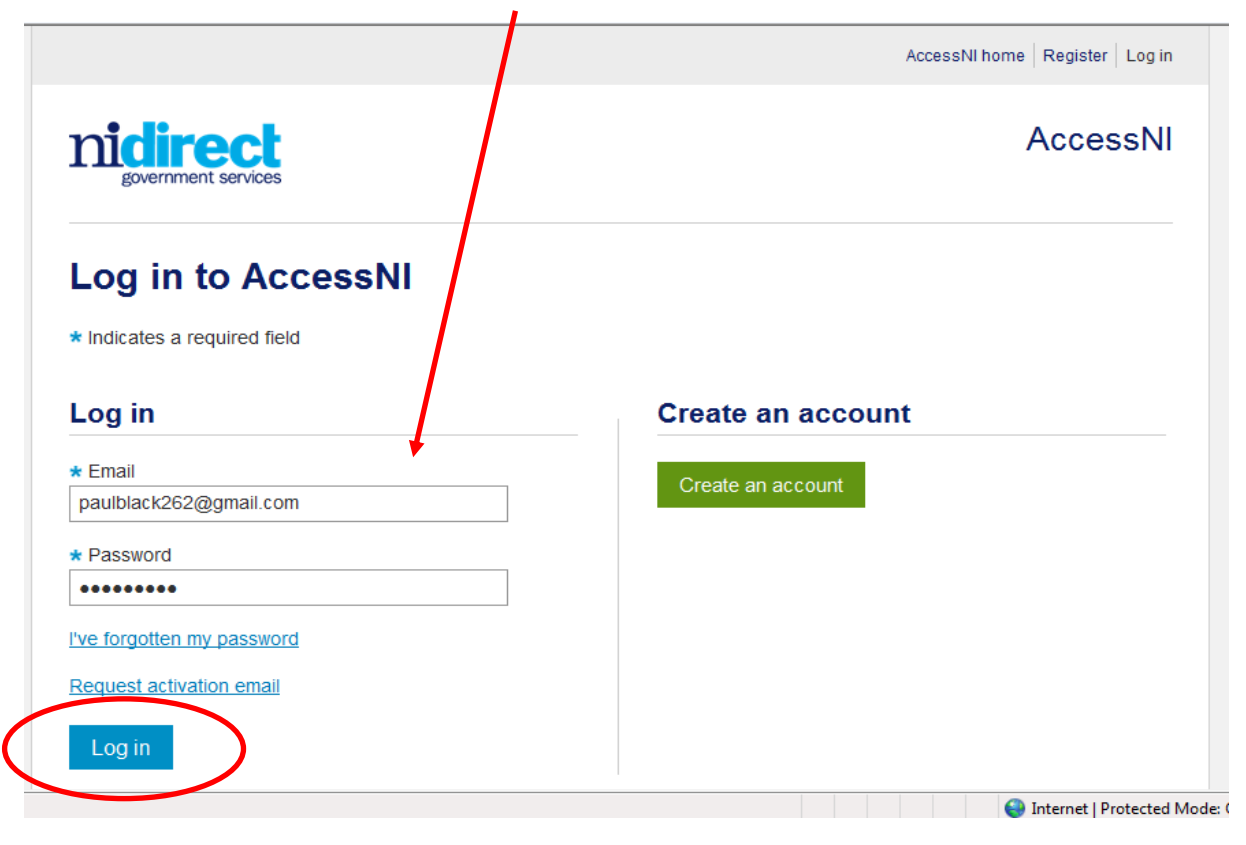

3. Step 1 – Enter the 6 digit PIN number (THIS PIN IS ON YOUR COVER FORM WITH LIST OF ID DOCUMENTS)

|                                                                                                    | AccessNI home Paul Black - |
|----------------------------------------------------------------------------------------------------|----------------------------|
| povernment services                                                                                                    | AccessNI                   |
| <b>1</b> 2 3 4 5 6 7 8 9                                                                                                    | 10 11 12                   |
| Enhanced disclosure - Step 1 of 12                                                                                                    |                            |
| ★ Indicates a required field                                                                                                    |                            |
| PIN code                                                                                                    |                            |
| * Personal Identification Number – PIN<br>Please enter the PIN code provided by the organisation asking you to complete this application. |                            |
| Next >                                                                                                    |                            |
|                                                                                                    | Internet   Protected Mode: |

 Step 2 – The selected body should read <u>ULSTER COUNCIL GAA</u> click next

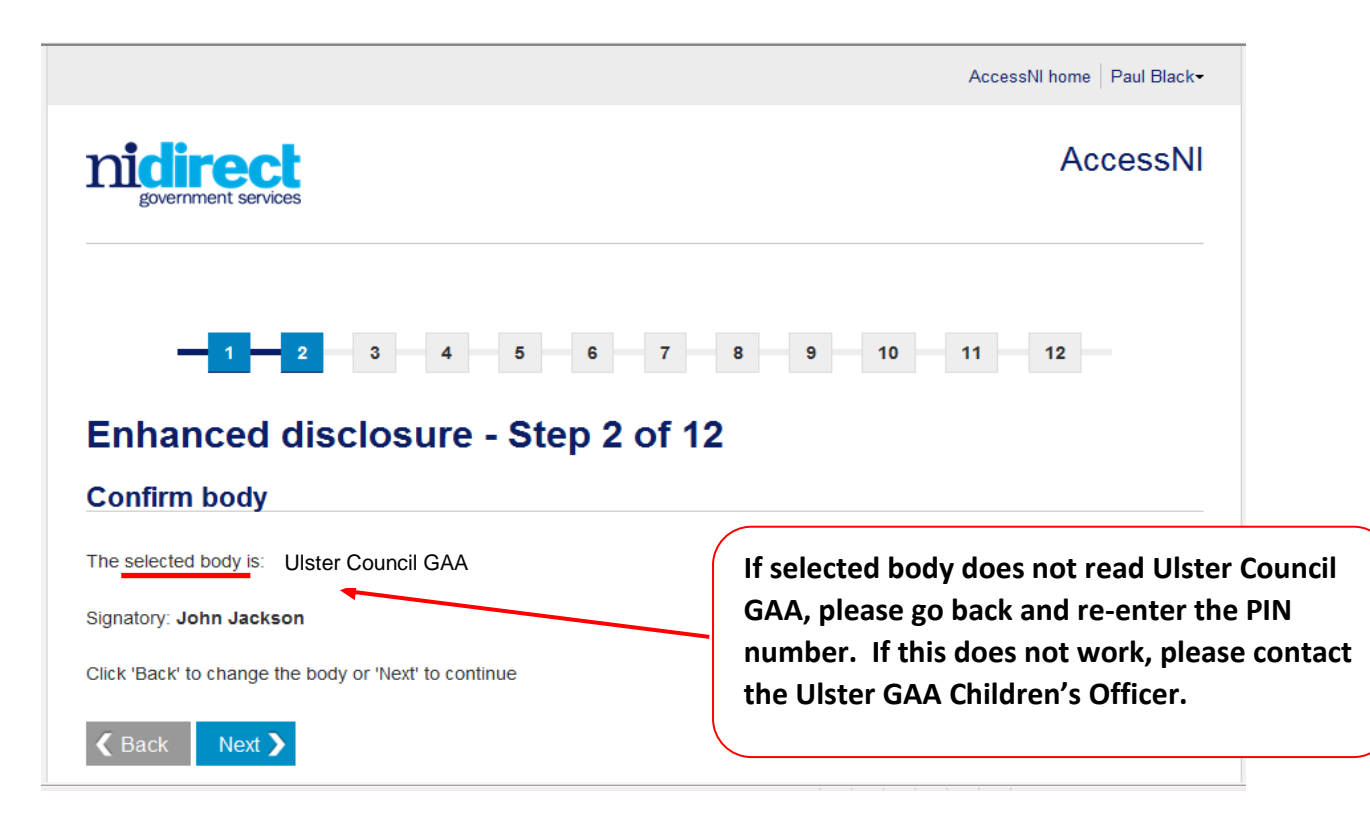

5. Step 3 – Proceed with application. Screen will look similar to example below:

| Enhanced disclosure - Step 3 of 12                                                                                                    |
|----------------------------------------------------------------------------------------------------|
| ( <i>i</i> ) After completing each page, your information is automatically saved.                                                                                                    |
| * Indicates a required field                                                                                                    |
| Applicant's details                                                                                                    |
| * Title                                                                                                    |
| Mr                                                                                                    |
| * Surname / Last name                                                                                                    |
| Enter your current surname or last name. This will be the name that appears on your Disclosure Certificate.                                                                                                    |
| Black                                                                                                    |
| * Forename(s) / First name(s)                                                                                                    |
| Please write your full forename(s) / first name(s), not just initials. Include all your forename(s) / first name(s) if you have more than one. This will be the name(s) that appears on your Disclosure Certificate. |
| Paul David                                                                                                    |
| Name usually known by                                                                                                    |
| Enter the name by which you are most commonly known.                                                                                                    |
|                                                                                                    |
| * Date of bith                                                                                                    |
| Enter the day, month and year you were born in the format DD/MM/YYYY - for example 04/03/1960.                                                                                                    |
| 12/13/1970                                                                                                    |

The screen below is an example of what would happen if a required field is not completed. An error message will appear and you will not be permitted to go any further until the required information is entered.

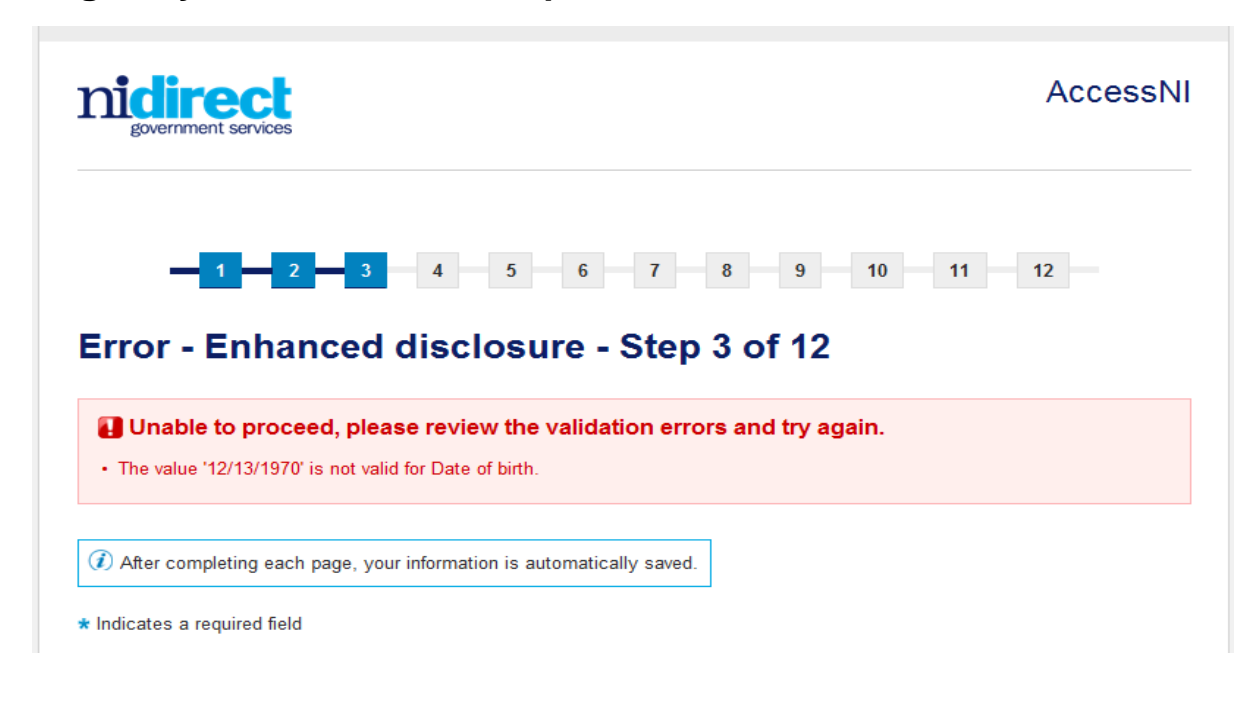

**Please Note the following:** 

- 1. If you do not have a National Insurance Number, please enter your PPS number or select from the options available.
- 2. If you have a Southern address you do not need to input a post code.
- 3. By step 12 you have completed the online enhanced application. You will see a similar screen to the example below and will receive a confirmation email.
- 4. <u>Please take note of your 10 digit Case Reference Number by recording</u> it onto your cover form attached. We require this to cross reference your application when we receive it for processing and you will also require this number to case track your application. Attach your photocopies of identification to this cover form and give to your Club <u>Nominated Officer.</u>
- 5. The screen will also read 'your case has been forwarded to Ulster Council GAA for authorisation.' <u>Please contact the Ulster GAA Children's Officer if it does not read</u> <u>Ulster Council GAA</u> (see example below)

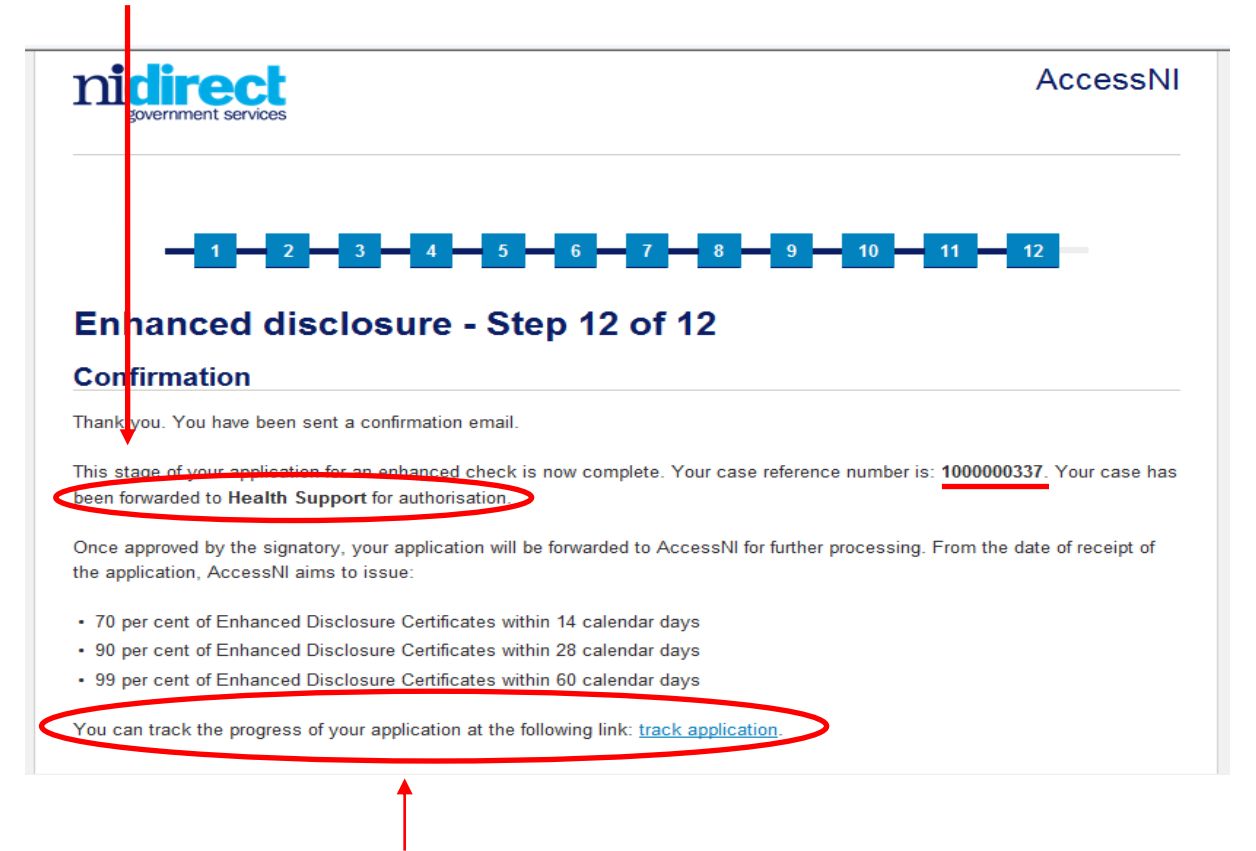

# You will be able to track your application once submitted.

# <u>SECTION C: CASE TRACKING –</u> <u>APPLICANT</u>

 You will need your email address, password and 10 digit case reference number (this is the number you will have received when you completed your application). Each time you log in to your account you will be able to view what applications you have submitted and the status of these applications.

|                    |                   |                  |                       | AccessNI home Paul Black  |
|--------------------|-------------------|------------------|-----------------------|---------------------------|
| government service | es                |                  |                       | AccessN                   |
| My applica         | tions             |                  |                       |                           |
| Name               | Date submitted    | Application type | Status                |                           |
| Black, Paul David  | 30-Jan-2015 13:07 | Enhanced         | Application with body | View status               |
| <b>∢</b> Back      |                   |                  |                       | (( ) > >                  |
|                    |                   |                  |                       | Internet   Protected Mode |

2. You will be able to view the following information:

| <b>fhe applicant's name:</b><br>3lack, Paul David                                                                                                    |                   |
|----------------------------------------------------------------------------------------------------|-------------------|
| The AccessNI case number:<br>000000337                                                                                                    |                   |
| osition applied for:                                                                                                    |                   |
| The application type:                                                                                                    |                   |
| Status                                                                                                    |                   |
| Status Date submitted to body                                                                                                    | 30-Jan-2015 13:07 |
| Status       Date submitted to body       Date the application was submitted to AccessNI                                                                                                    | 30-Jan-2015 13:07 |
| Status         Date submitted to body         Date the application was submitted to AccessNI         Date the application began to be processed as a case by AccessNI                                                                                                    | 30-Jan-2015 13:07 |
| Status         Date submitted to body         Date the application was submitted to AccessNI         Date the application began to be processed as a case by AccessNI         Date the case was first referred to a third party                                                | 30-Jan-2015 13:07 |
| Status         Date submitted to body         Date the application was submitted to AccessNI         Date the application began to be processed as a case by AccessNI         Date the case was first referred to a third party         Date all third party actions completed | 30-Jan-2015 13:07 |